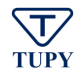

Como parte de la mejora continua y con la intención de facilitar la carga de facturas por proveedores al sistema de Tupy, se desarrolló el Programa que presentaremos a continuación, para que el proveedor pueda incluir la ADDENDA TUPY en su XML y con eso tener su archivo listo para enviar al correo <u>facturas@tupy.com.br</u>.

Nota: Es obligatorio complementar el archivo XML con los datos de Addenda Tupy para poder enviar por correo, en caso de que el XML no tenga esa información, será rechazado automáticamente.

Sigue el paso a paso para descargar y utilizar el programa:

- 1. Descargar el Programa de generación de Addenda Tupy:
  - A. Ingresar al siguiente link: <a href="https://support.ariba.com/SBN\_Supplier\_Learning\_Portal">https://support.ariba.com/SBN\_Supplier\_Learning\_Portal</a>
  - B. Buscar por enlace "TUPY Agregar CFDI Adenda v1.0"
  - C. Descargar y guardar el programa en su equipo.

## 2. Para utilizar el Programa de Generación de Addenda Tupy:

A. Abra el programa haciendo un doble clic en el icono

🚾 TUPY - Agregar CFDI Adenda v1.0

B. Al Abrir, el programa va a mostrar la pantalla de abajo. Presione clic en el botón "**1. Examinar**" para buscar su archivo original de XML. al cual desea incluir la Addenda Tupy.

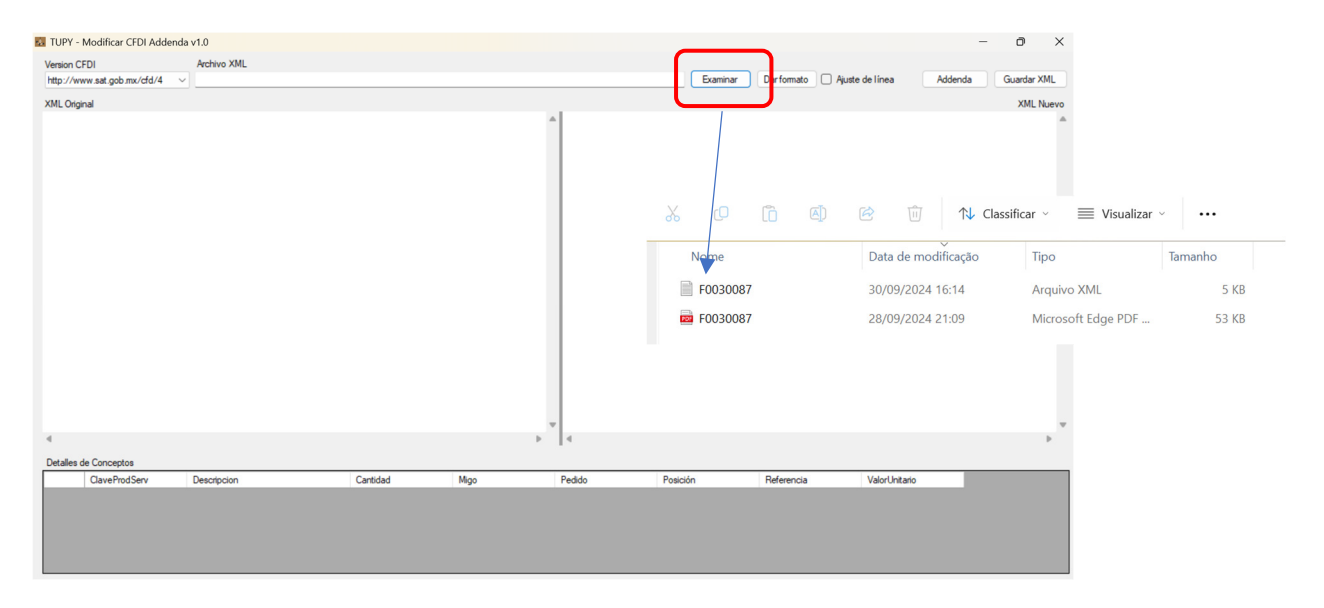

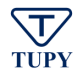

C. Al momento de cargar el archivo XML, se va a mostrar una sola línea de datos. Para traer los datos de XML en formato correcto, clic en el botón "**2. Dar formato**"

|                                                                                            | 1                                   |                     |
|--------------------------------------------------------------------------------------------|-------------------------------------|---------------------|
| TUPY - Modificar CFDI Addenda v1.0                                                         |                                     | - 0 ×               |
| Version CFDI Archivo XML                                                                   |                                     |                     |
| http://www.sat.gob.mx/cfd/4  C:\Temp\Facturas_Tupy\F0030087.xml                            | Examina Dar formato Ajuste de línea | Addenda Guardar XML |
| XML Original                                                                               |                                     | XML Nuevo           |
| nx/ofd/4" xmlns:xsi="http://www.w3.org/2001/XMLSchema-instance" xsi:schemaLocation="http = |                                     |                     |

D. El programa va a mostrar la pregunta ¿Deseas dar formato al texto XML?, dar clic en el botón "Si"

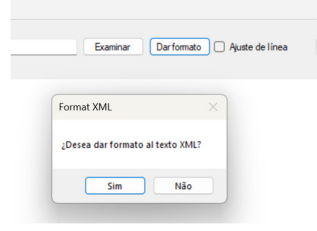

E. Al confirmar el formato, va a ser mostrado el xml con la estructura correcta:

| TUPY - Modificar CFDI Addenda | v1.0                                                                                                    |                                                           |                                                                                                    |        |          |             |                       | - 0 ×           |
|-------------------------------|----------------------------------------------------------------------------------------------------|-----------------------------------------------------------|----------------------------------------------------------------------------------------------------|--------|----------|-------------|-----------------------|-----------------|
| Version CFDI                  | Archivo XML                                                                                                    |                                                           |                                                                                                    |        |          |             |                       |                 |
| http://www.sat.gob.mx/cfd/4 ~ | C:\Temp\Facturas_Tupy\F0030087                                                                                                    | 'xml                                                      |                                                                                                    |        | Examinar | Dar formato | Ajuste de línea Adder | nda Guardar XML |
| VMI Original                  |                                                                                                    |                                                           |                                                                                                    |        |          |             |                       | VMI Nume        |
| AME Original                  | - Turf STON                                                                                                    |                                                           |                                                                                                    | . 1    |          |             |                       | AME NUEVO       |
| <pre></pre>                   | <pre>np="title"&gt;np="title"&gt;np="title"</pre> | /ofd/4" xmlns:xm<br>~601" Rfc="0M<br>mbre="TECHNOCAST<br> | <pre>i="http://www.w3.org/<br/>mol"&gt;<br/>inttp://www.w3.org/<br/>intto:<br/>intto:<br/>intto</pre> | A      |          |             |                       | ۵               |
|                               |                                                                                                    |                                                           |                                                                                                    | v      |          |             |                       |                 |
| -                             |                                                                                                    |                                                           |                                                                                                    | 4      |          |             |                       | Þ               |
| Detalles de Conceptos         |                                                                                                    |                                                           |                                                                                                    |        |          |             |                       |                 |
| ClaveProdServ                 | Descripcion                                                                                                    | Cantidad                                                  | Migo                                                                                                    | Pedido | Posición | Referencia  | ValorUnitario         |                 |
| 81                            | Set                                                                                                    | 1.00                                                      |                                                                                                    |        |          |             | 95382.41              |                 |
|                               |                                                                                                    |                                                           |                                                                                                    |        |          |             |                       |                 |

Nota: los campos sombreados en color negro, es por seguridad de datos.

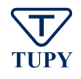

## CAPACITACION PARA INCLUIR ADDENDA TUPY EN XML

## F. Usted deberá llenar los campos en la parte de Detalle de Conceptos

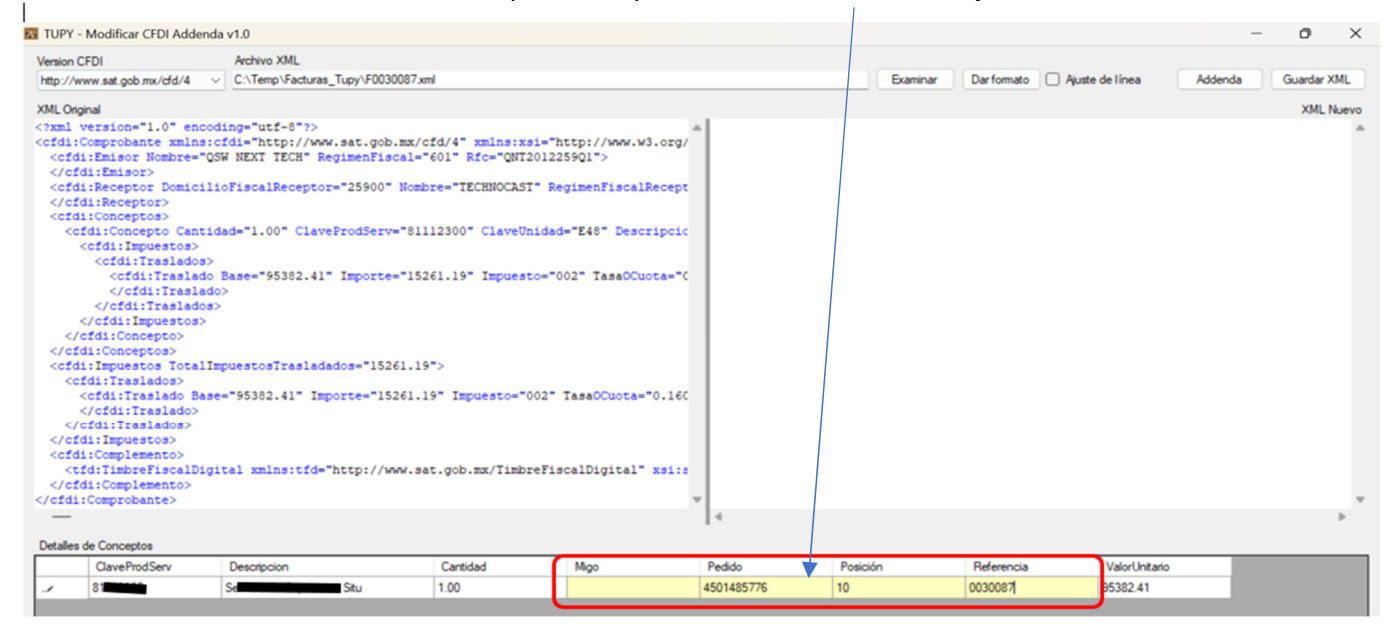

## Reglas de llenado:

Para Proveedores de Servicio, se deberán llenar todos los campos obligatoriamente:

- MIGO
- Pedido
- Posición del Pedido
- Referencia

Para proveedores de Bienes, se deberán llenar los siguientes campos obligatoriamente:

• Pedido

1

- Posición del Pedido
- Referencia
  - G. Después de llenar los campos, dar clic en el botón "**3. Addenda**". En ese momento el programa va a generar la Addenda Tupy en su XML.

| TUPY -                                                                                                    | Modificar CFDI Addenda                                                                                                    | v1.0                                                                                                    |                                                                                                    |                                                                                                    |            |          |                    |                   | -      | 0 ×       |
|----------------------------------------------------------------------------------------------------|----------------------------------------------------------------------------------------------------|----------------------------------------------------------------------------------------------------|----------------------------------------------------------------------------------------------------|----------------------------------------------------------------------------------------------------|------------|----------|--------------------|-------------------|--------|-----------|
| Version Cl                                                                                                    | FDI                                                                                                    | Archivo XML                                                                                                    |                                                                                                    |                                                                                                    |            |          |                    |                   |        |           |
| http://ww                                                                                                    | ww.sat.gob.mx/cfd/4 🛛 🗸                                                                                                    | C:\Temp\Facturas_Tupy\F0030087a                                                                                                    | cml                                                                                                    |                                                                                                    |            | Examinar | Dar formato 🗌 Ajus | te de línea Adder | nda Gu | ardar XML |
| XMI Oriol                                                                                                    | al                                                                                                    |                                                                                                    |                                                                                                    |                                                                                                    |            |          |                    |                   |        | XMI Num   |
| Cornel un                                                                                                    | ersion="1_0" encodi                                                                                                    | ng="utf=0"2>                                                                                                    |                                                                                                    |                                                                                                    | . 1        |          |                    |                   |        | AND NOEVO |
| <pre><cfdi:c <="" cf="" cfd="" cfd<="" cfdi="" td=""><td><pre>iomprobate wnIns:c:<br/>Imisor Nombre"OS<br/>i:Emisor Nombre"OS<br/>i:Emisor&gt;<br/>:Receptor Domicilic<br/>i:Receptor&gt;<br/>i:Conceptos&gt;<br/>ddi:Conceptos&gt;<br/>ddi:Cintestalados&gt;<br/><br/><br/>//rdi:ITraslados&gt;<br/>//rdi:ITraslados&gt;</pre></td><td><pre>ddi="http://www.sat.gob.mx/<br/>s NEXI TECH" RegimenFiscal=<br/>&gt;FiscalReceptor="25900" Nom<br/>ad="1.00" ClaveProdServ="81<br/>Base="95382.41" Importe="15<br/>&gt;<br/>puestosTrasladados="15261.1<br/>="95382.41" Importe="15261.<br/>tal xmlns:tfd="http://www.s</pre></td><td><pre>cfd/4" xmlns:xsi=" fol" Rfc="QNT2012 bre="TECHNOCAST" F 112300" ClaveUnids 261.15" Impuesto=" 9"&gt; 15" Impuesto="002" at.gob.mx/TimbreFi</pre></td><td>http://www.w3.org/<br/>25901~&gt;<br/>egimenFiscalRecept<br/>d="E48" Descriptic<br/>002" TasaOCuota="C<br/>TasaOCuota="0.160<br/>scalDigital" xsi:s</td><td></td><td></td><td></td><td></td><td></td><td></td></cfdi:c></pre> | <pre>iomprobate wnIns:c:<br/>Imisor Nombre"OS<br/>i:Emisor Nombre"OS<br/>i:Emisor&gt;<br/>:Receptor Domicilic<br/>i:Receptor&gt;<br/>i:Conceptos&gt;<br/>ddi:Conceptos&gt;<br/>ddi:Cintestalados&gt;<br/><br/><br/>//rdi:ITraslados&gt;<br/>//rdi:ITraslados&gt;</pre> | <pre>ddi="http://www.sat.gob.mx/<br/>s NEXI TECH" RegimenFiscal=<br/>&gt;FiscalReceptor="25900" Nom<br/>ad="1.00" ClaveProdServ="81<br/>Base="95382.41" Importe="15<br/>&gt;<br/>puestosTrasladados="15261.1<br/>="95382.41" Importe="15261.<br/>tal xmlns:tfd="http://www.s</pre> | <pre>cfd/4" xmlns:xsi=" fol" Rfc="QNT2012 bre="TECHNOCAST" F 112300" ClaveUnids 261.15" Impuesto=" 9"&gt; 15" Impuesto="002" at.gob.mx/TimbreFi</pre> | http://www.w3.org/<br>25901~><br>egimenFiscalRecept<br>d="E48" Descriptic<br>002" TasaOCuota="C<br>TasaOCuota="0.160<br>scalDigital" xsi:s |            |          |                    |                   |        |           |
| <td>Comprobante&gt;</td> <td></td> <td></td> <td></td> <td>·</td> <td></td> <td></td> <td></td> <td></td> <td></td>                                                                                                    | Comprobante>                                                                                                    |                                                                                                    |                                                                                                    |                                                                                                    | ·          |          |                    |                   |        |           |
| -                                                                                                    |                                                                                                    |                                                                                                    |                                                                                                    |                                                                                                    | 4          |          |                    |                   |        | Þ         |
| Detailes d                                                                                                    | de Conceptos                                                                                                    |                                                                                                    |                                                                                                    |                                                                                                    |            |          |                    |                   |        |           |
|                                                                                                    | ClaveProdServ                                                                                                    | Descripcion                                                                                                    | Cantidad                                                                                                    | Migo                                                                                                    | Pedido     | Posición | Referencia         | ValorUnitario     |        |           |
| 1                                                                                                    | 81                                                                                                    | Set                                                                                                    | 1.00                                                                                                    |                                                                                                    | 4501485776 | 10       | 0030087            | 95382.41          |        |           |
|                                                                                                    | -                                                                                                    | 54                                                                                                    | 1.00                                                                                                    |                                                                                                    |            |          | 000001             |                   |        |           |

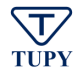

H. En el lado derecho de la pantalla se mostrará el XML con la Addenda creada. Guarde el archivo con la Addenda Tupy, haciendo clic en el botón "**4. Guardar XML**"

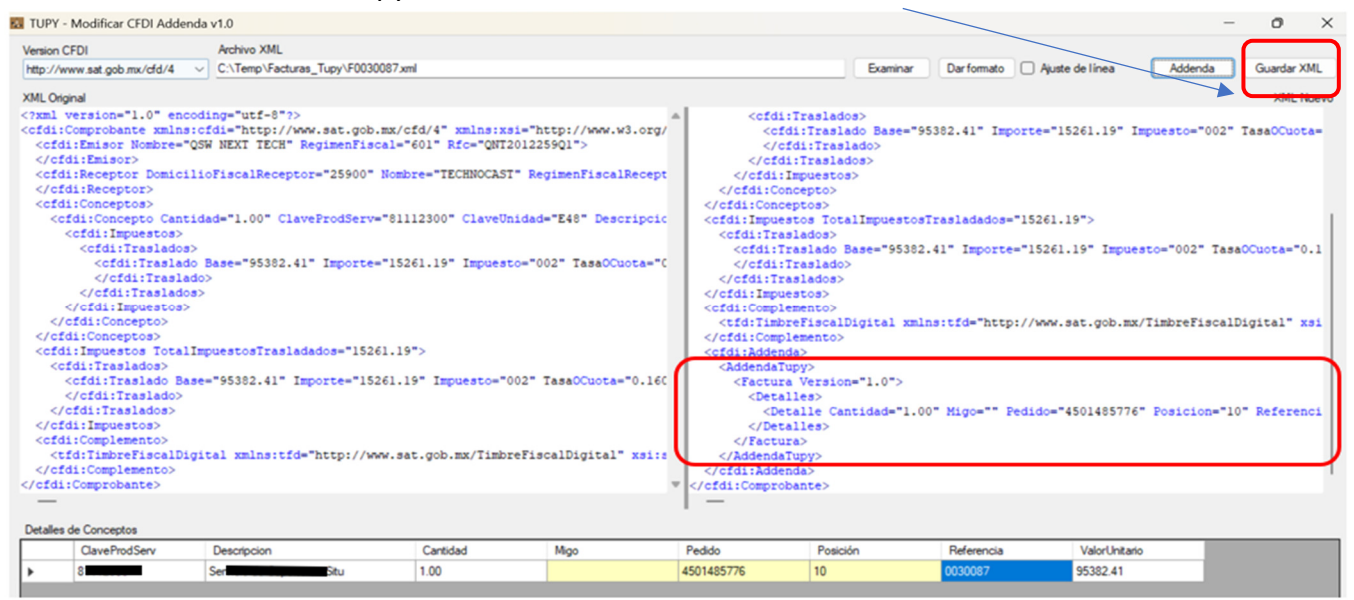

- I. Elija la carpeta donde deseas guardar el archivo y salve el documento.
- J. Adjunte el archivo XML (ya con Addenda Tupy) y archivo PDF y envie para el correo <u>Facturas@tupy.com</u> para que su archivo pueda ser procesado.

**Nota**: Las facturas enviadas al correo <u>facturas@tupy.com</u>, se publicara automáticamente en el portal Ariba en hasta 72h después del envió.